Autodesk Inventor 2008 / AutoCAD Mechanical

# 2D/3D混在環境運用手法

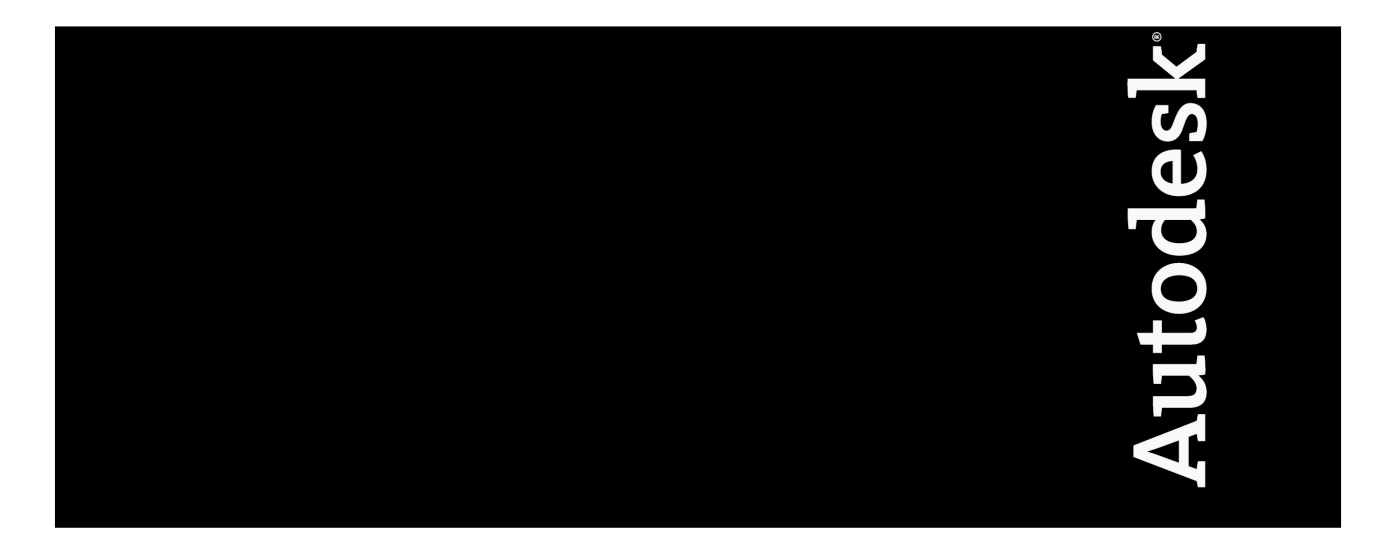

### 【目次】

| 1 DWG TrueConnect <b>手法概要</b>                              | 3  |
|------------------------------------------------------------|----|
| 2 ユーザーケースの設定                                               | 4  |
| 2.1 装置メーカーの開発プロセスと2D が必要なケース想定                             | 4  |
| 2.2 ケース 1:ユニットの置き換え検討                                      | 5  |
| 2.3 ケース2:見積図の作成                                            | 6  |
| 2.4 ケース3∶使いなれた ACM で図面の完成度を上げたい                            | 6  |
| 2.5 ケース 4 データ容量が大きい 3D データで ACM 図面を作成したい                   | 7  |
| 2.6 ケース 5: Inventor で DWG 図面を作成しているが、出図のため ACM DWG が必要     | 7  |
| 3 DWG TrueConnect 手法詳細                                     | 8  |
| 3.1 手法①…2D-DWG → Open Inventor                             | 8  |
| 3.2 手法②…3D-Inventor → Inventor Link(ACM)                   | 15 |
| 3.3 手法③…2D-Inventor(Inventor DWG) → Convert DWG            | 23 |
| 3.4 手法④…2D-Inventor(Inventor DWG) → Block Insert DWG(ACAD) | 27 |
| 3.5 手法⑤…2D-Inventor(Inventor DWG) → Open DWG(ACAD)         | 31 |
| 4 DWG TrueConnect 手法のメリット                                  | 32 |
| 4.1 手法①                                                    | 32 |
| 4.2 手法②                                                    | 32 |
| 4.3 手法③                                                    | 32 |
| 4.4 手法④                                                    | 32 |
| 4.5 手法⑤                                                    | 32 |

#### 1 DWG TrueConnect 手法概要

2D と 3D 間でデータをやり取りする方法には 5 つの手法があります。以下にその方法を紹介します。①は 2D データを 3D 内に取り込む方法です。②~④については 2D データを Inventor と ACM で使用する方法 になります。

|   | 手法                                                  | ツール                |  |  |
|---|-----------------------------------------------------|--------------------|--|--|
| 1 | 2D-DWG $\rightarrow$ [Open] Inventor                | Inventor           |  |  |
| 2 | Inventor ipt,iam $\rightarrow$ Inventor Link(ACM)   | Inventor, ACM      |  |  |
| 3 | Inventor DWG $\rightarrow$ [Convert] DWG            | Inventor, AutoCAD  |  |  |
| 4 | Inventor DWG $\rightarrow$ [Block Insert] DWG(ACAD) | Inventor, AutoCAD  |  |  |
| 5 | Inventor DWG $\rightarrow$ [Open] DWG(ACAD)         | Inventor , AutoCAD |  |  |

### AUTODESK INVENTOR2008 AUTOCAD MECHANICAL

### 2D 3D 混在環境運用手法

#### 2 ユーザーケースの設定

2.1 装置メーカーの開発プロセスと 2D が必要なケース想定

装置メーカーにおける一般的な開発フローを想定します。一般的には引き合いから見積提出、基本設計、 詳細設計と設計開発プロセスが進んでいきます。詳細設計後、調達部門による調達・製造など関連部門と 調整を行いながら、最終的には顧客先への搬送・調整となります。

いくつかのフェーズにおいては、3D 設計のみで運用するよりも2D データを効率的に利用することが必要なケースが考えられます。

- ① 既存モデルの仕様変更でユニット変更を検討したいときに、そのユニットの情報が DWG データである 場合
- ② 見積用に DWG データが必要な場合で、部品の変更も考えられるため図面と関連性を持たせておきた い場合
- ③ 設計は完成し変更の可能性も少なく、図面で手配が必要なためビューのレイアウトだけを決定し詳細の 記述は使い慣れた AutoCAD で行いたい場合
- ④ 比較的大きなユニットの図面を AutoCAD で作成したいが、変更の可能性もあるため、3D モデルとの関 連性は維持しておきたい場合
- ⑤ すでに図面は Inventor で完成しているが、社内システムの都合により DWG が必要な場合

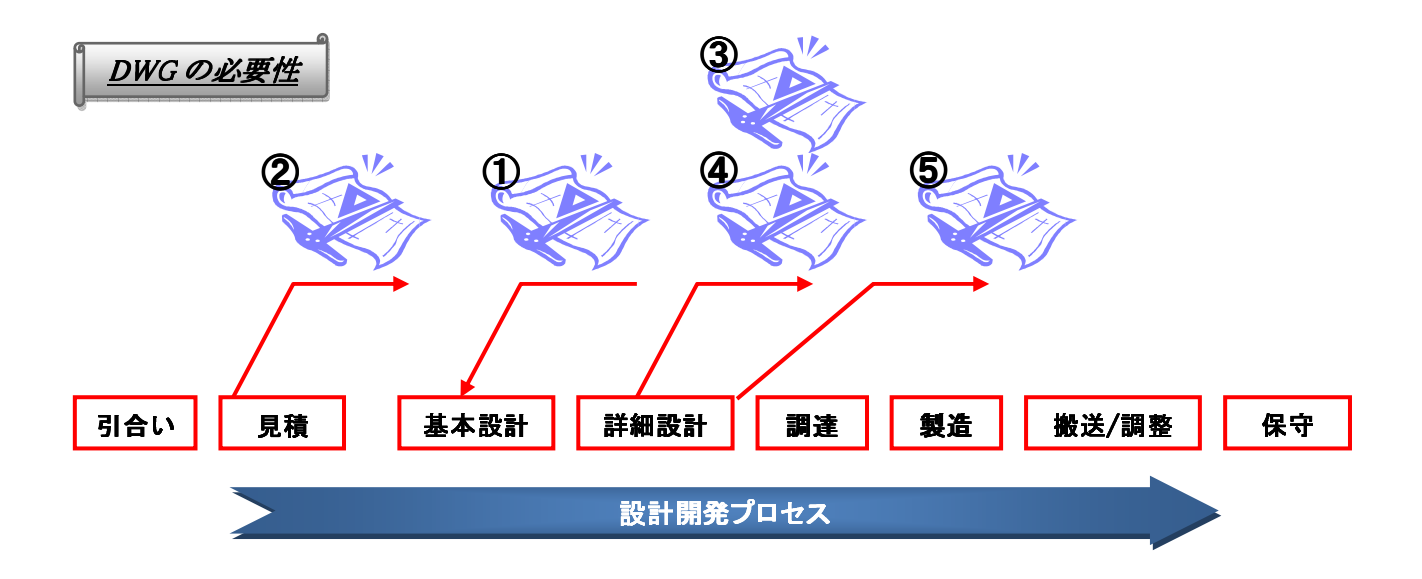

2.2 ケース1:ユニットの置き換え検討

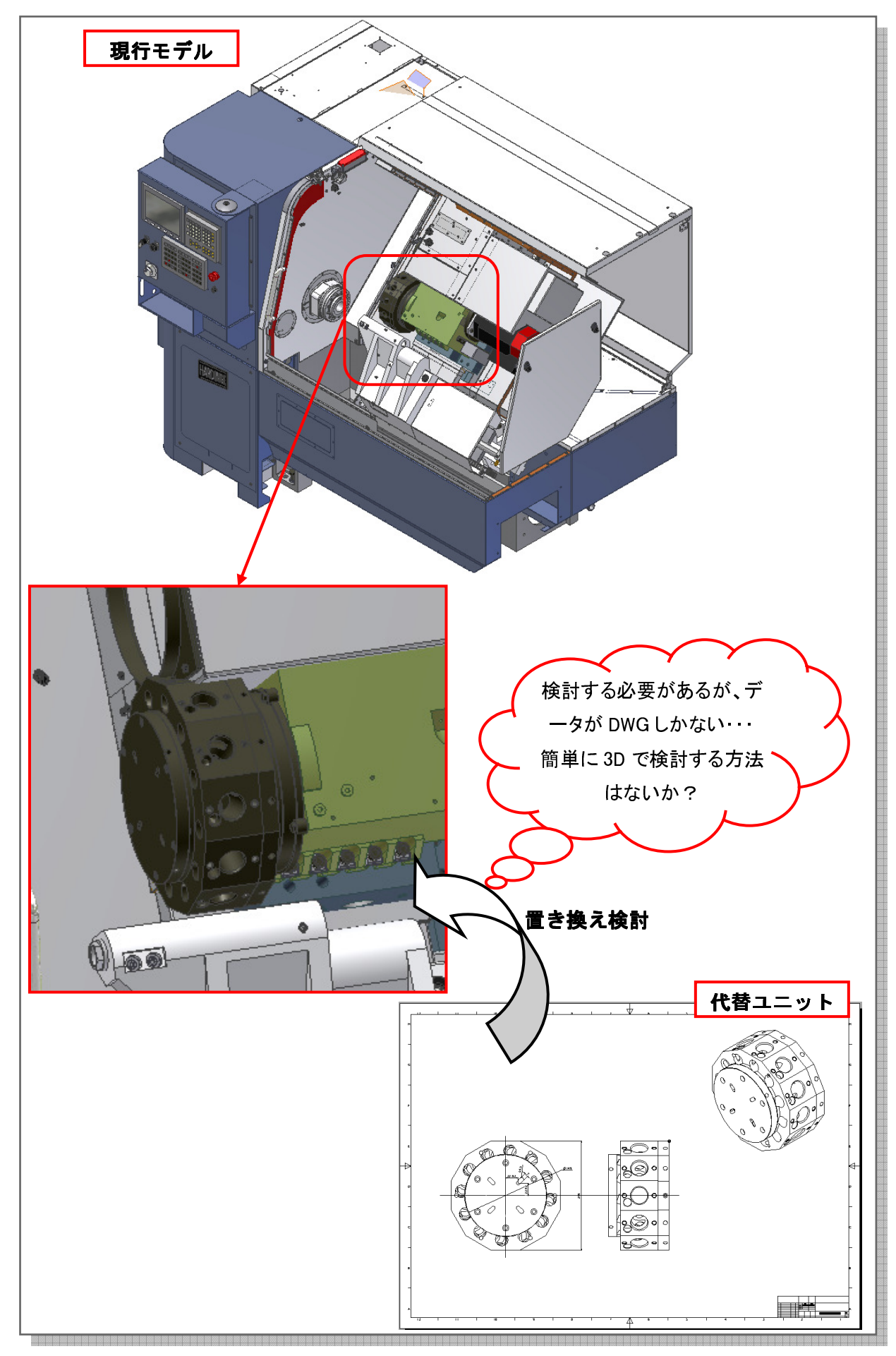

2.3 ケース 2:見積図の作成

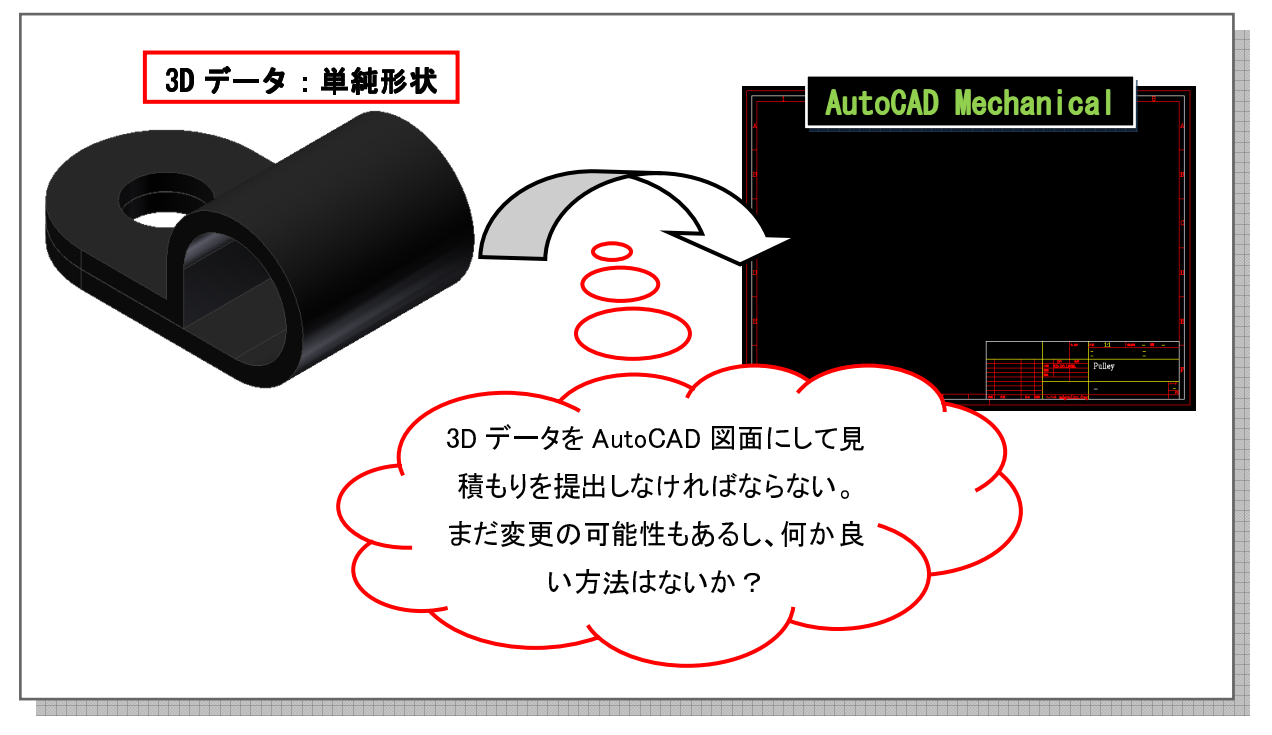

2.4 ケース 3: 使いなれた ACM で図面の完成度を上げたい

| 3D データ: 形状複雑<br>AutoCAD Mechanical<br>・<br>・<br>・<br>・<br>・<br>・<br>・<br>・<br>・<br>・<br>・<br>・<br>・ |
|----------------------------------------------------------------------------------------------------|
| 作成したいのだが・・                                                                                          |

2.5 ケース 4 データ容量が大きい 3D データで ACM 図面を作成したい

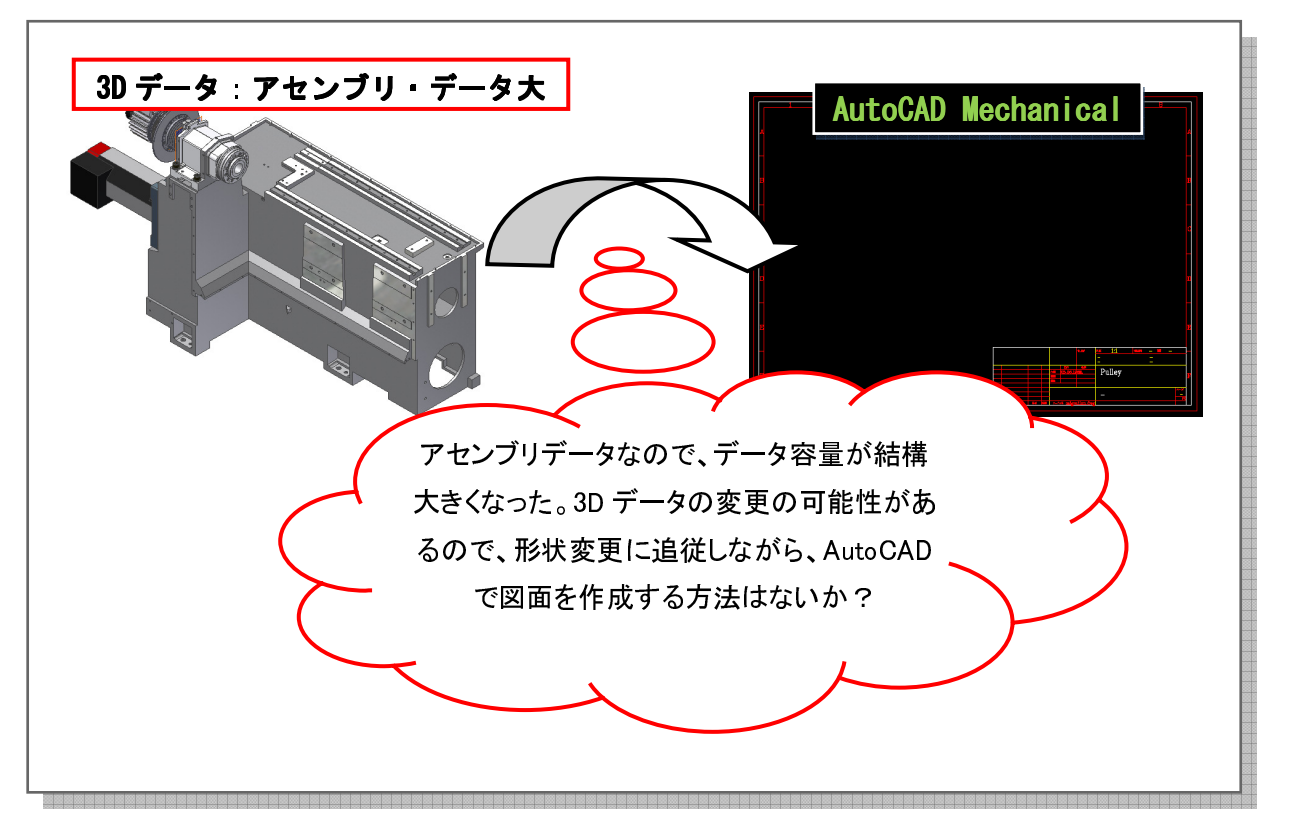

2.6 ケース 5: Inventor で DWG 図面を作成しているが、出図のため ACM DWG が必要

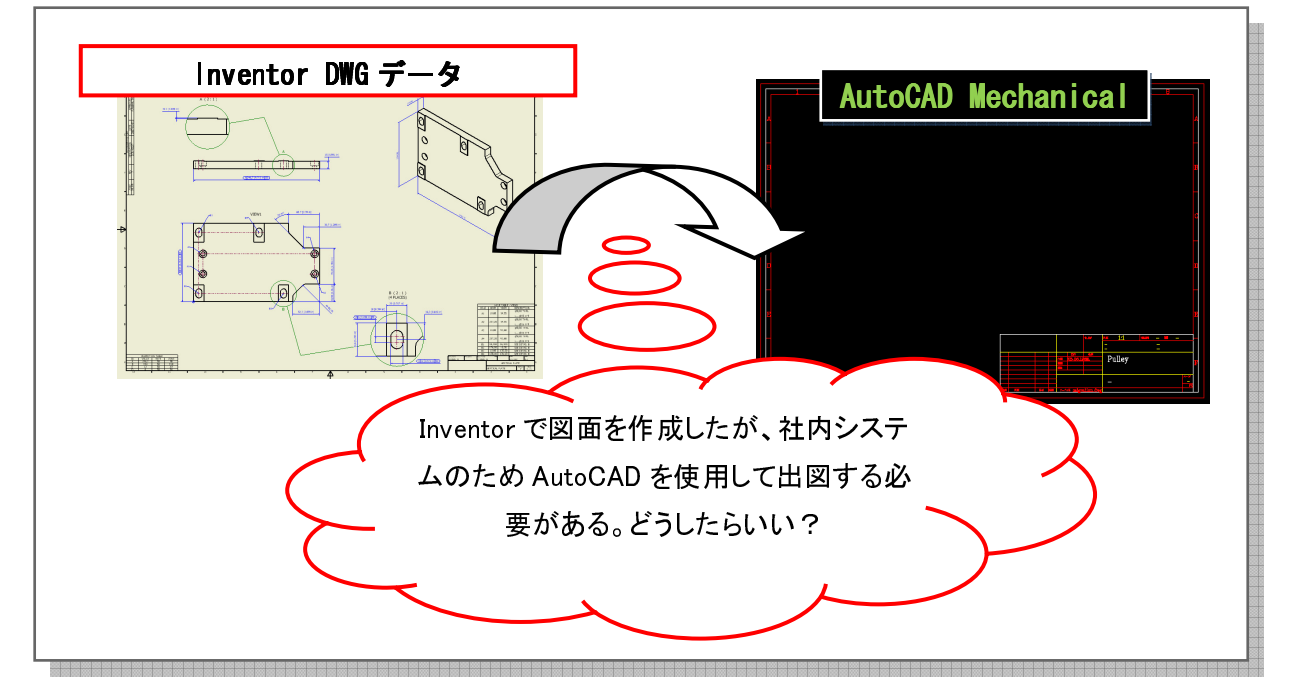

#### 3 DWG TrueConnect 手法詳細

#### 3.1 手法①…2D-DWG → Open Inventor

Inventorの3D内で、部品の置き換え検討や、AutoCAD内で行った構想設計を3D上で表現するのに、 Inventorのスケッチ内にDWGファイルを取り込む方法が利用できます。以下ではこの方法を利用するための設定項目と一般手順を紹介します。

| XAutoCAD DWG       | データを Inventor のスケッチに取り込ま | 3方法      |
|--------------------|--------------------------|----------|
| AutoCAD Mechanical |                          | Inventor |
| bwg                | AutoCAD のファイルを挿入         | 📝 スケッチ   |

#### 3.1.1 設定

Inventor のスケッチ内で AutoCAD DWG ファイルを開くために、下記の設定①が必要になります。 また、取り込んだスケッチを突起化するために、便利なツール「2D to 3D tool」のセットアップ②を実行す ることで使用することができます。

#### [Inventor2008]

#### ① サービスパック「inventor2008\_sp1.msp」の適用と Hotfix「ts1071050」の適用

② AutodeskLabs より「ai2dto3d\_setup.exe」を実行する

次に、上記設定後のスケッチ内に DWG データを取り組む一般手順を紹介します。

3.1.2 スケッチへの DWG 挿入使用方法

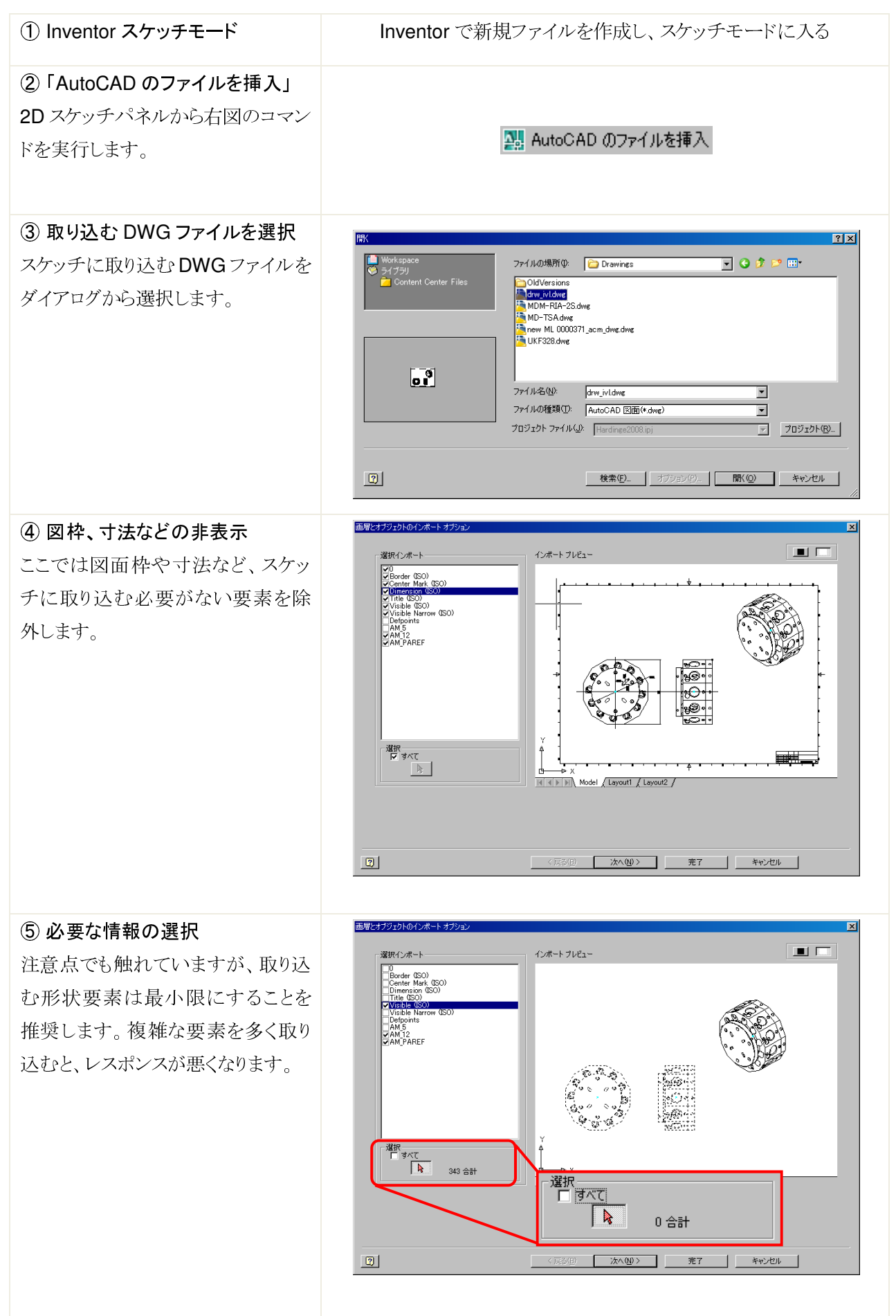

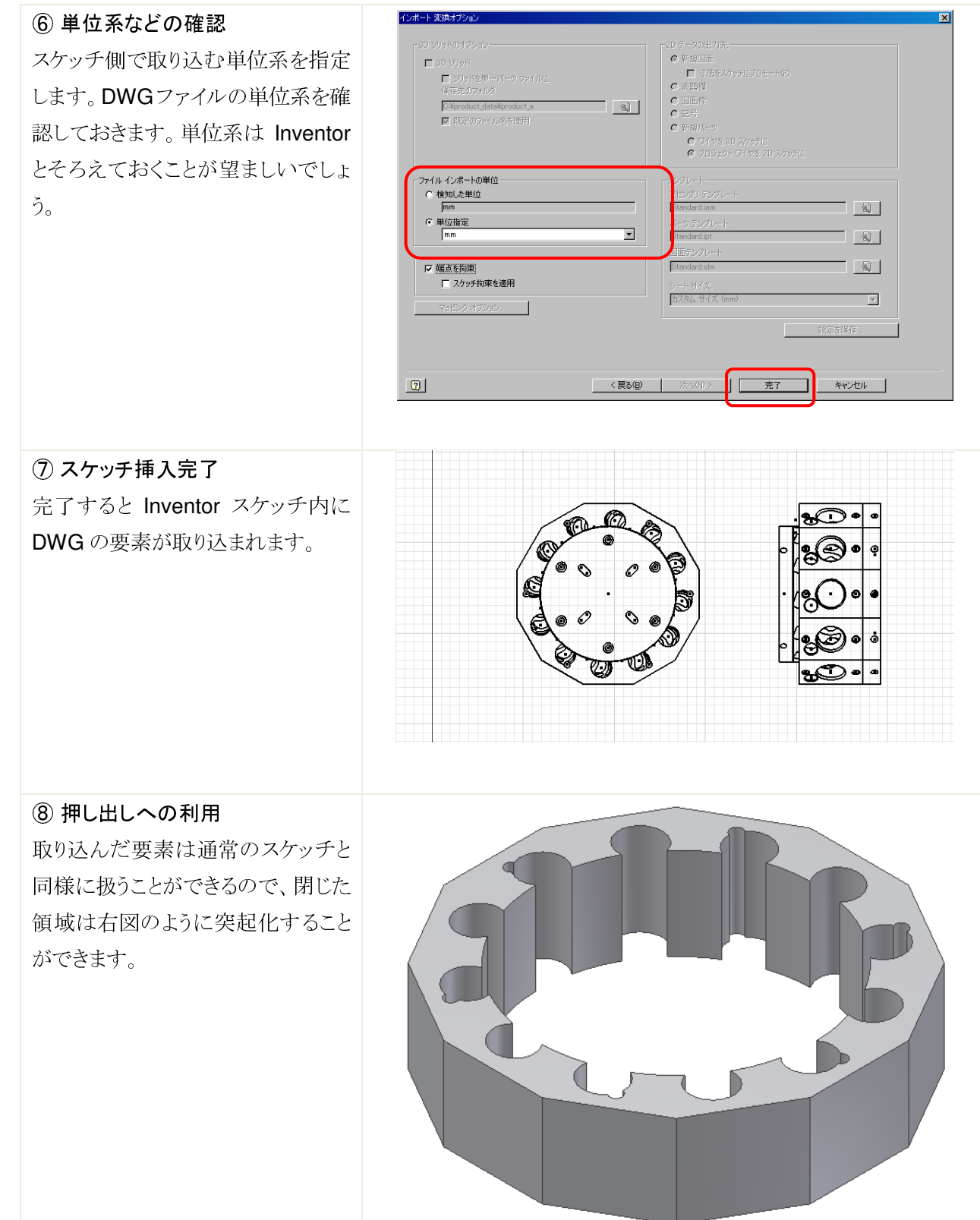

3.1.3 「2D to 3D tool」の利用

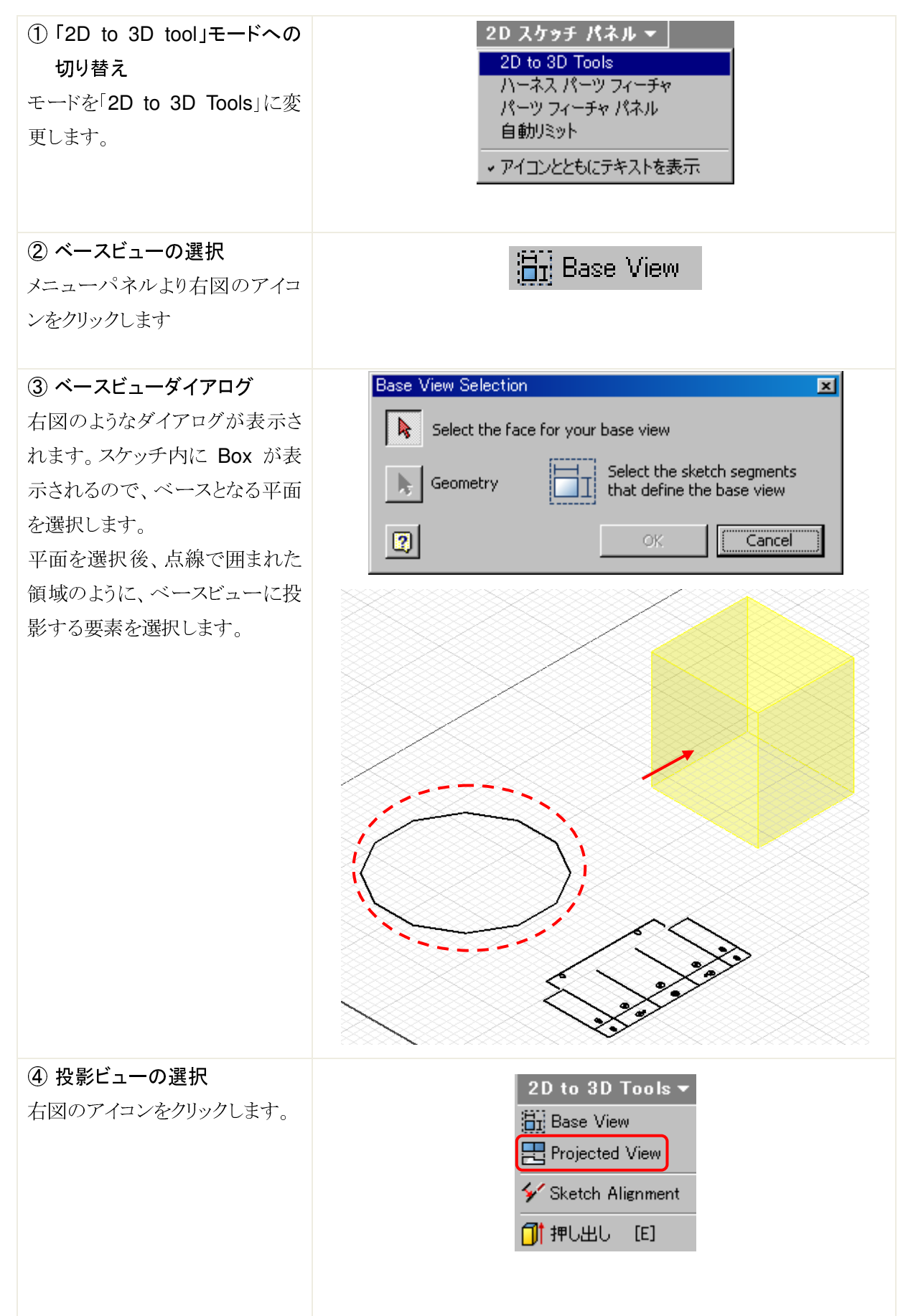

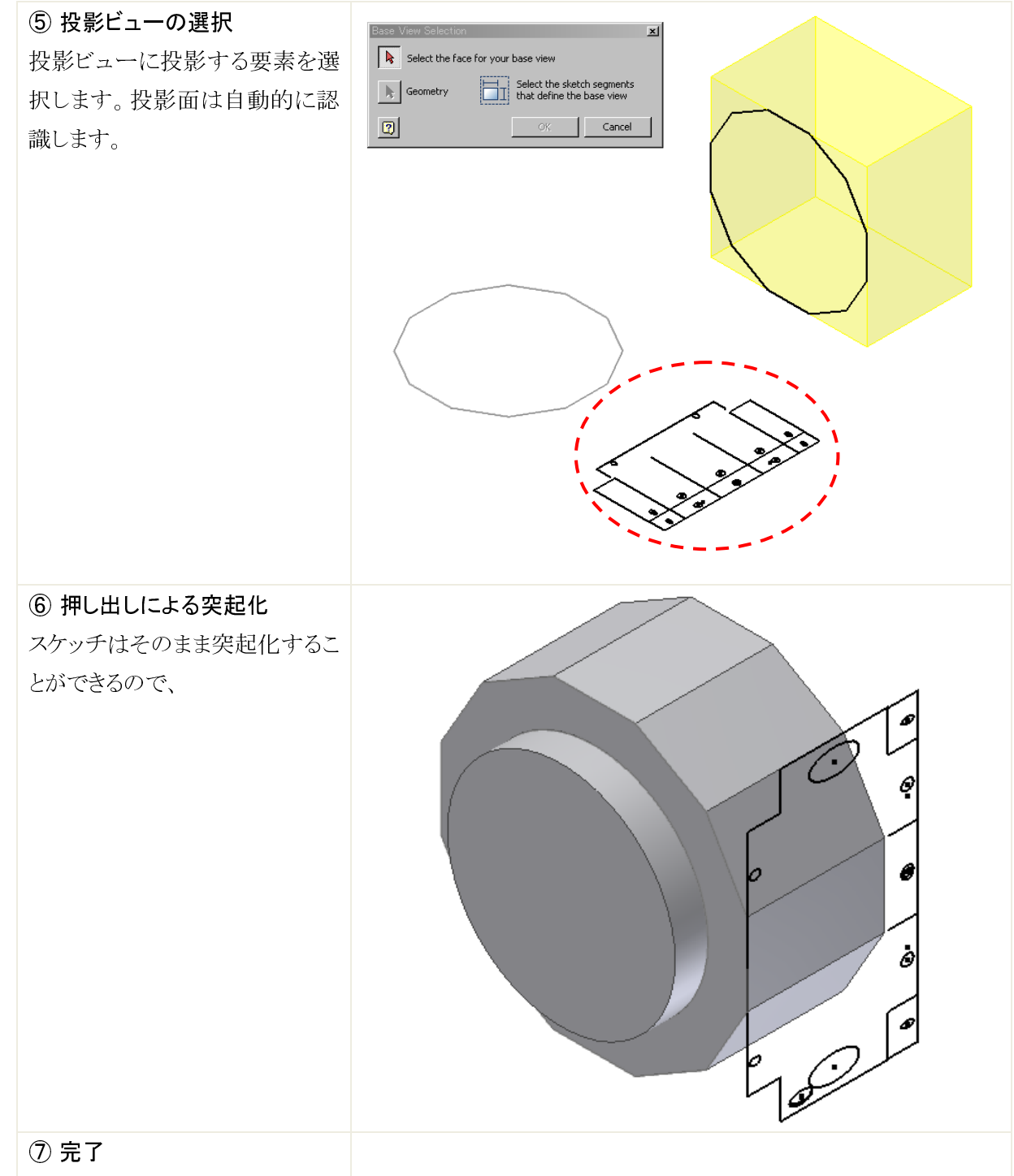

#### 3.1.4 注意点

- AutoCAD からインポートするスケッチ要素数はできる限り最少に抑えます。要素数が多い図面をすべてインポートすると、読み込みに時間がかかりレスポンスが低下する場合があります。今回のようにユニットの置き換え検討など詳細な形状が必要ない場合は、外形のみや詳細形状は省略し、必要な要素だけを取り込むようにします。
- 既存の 2D 図面から作成したモデルは、一般的に変更しづらいモデルになる可能性があります。
   形状変更が将来的にも変更の可能性が低い部品(標準部品、購入部品等)に適用することをお勧めします。
- この方法では 2D 図面の形状、サイズがそのまま反映されるので、2D 図面がオンスケールで作成さ れていることが条件となります。

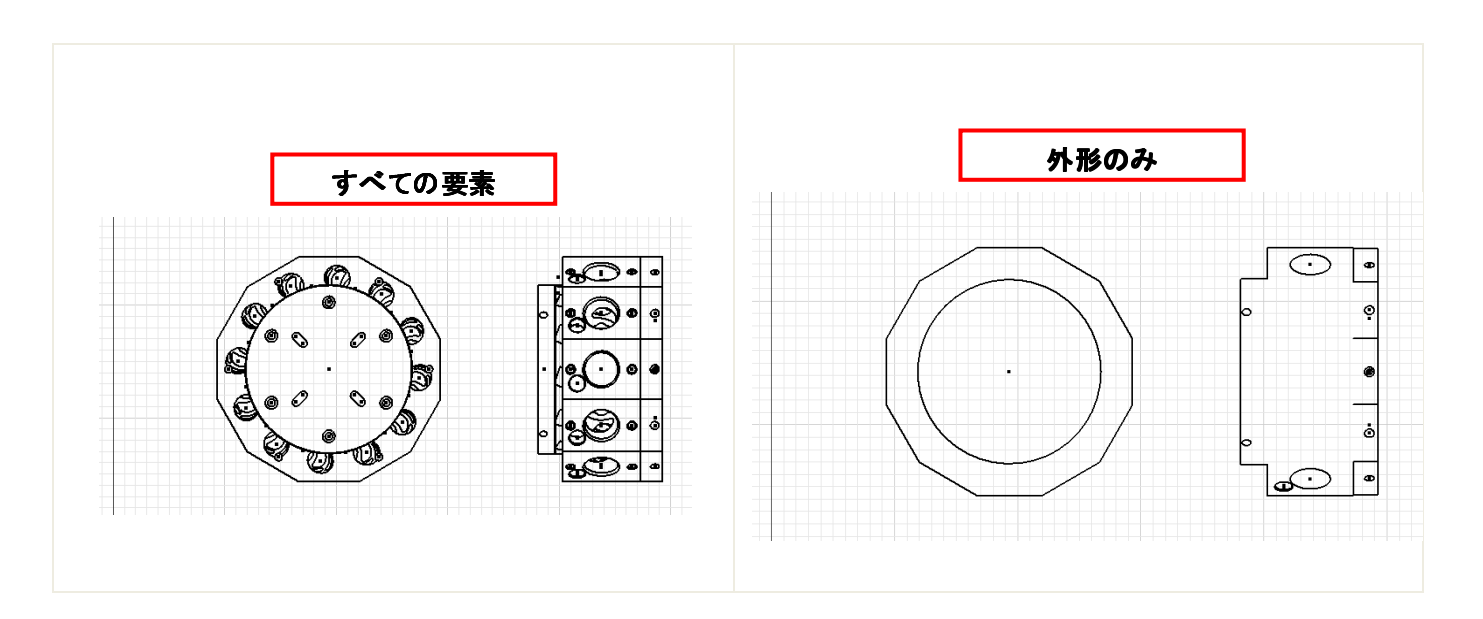

#### 3.1.5 ユーザーケースへの適用

このように作成した部品は、下記のように置き換え検討などをすばやく行うために有効です。図面からすべて詳細形状まで作りこむ必要がない場合、外形のみの簡単な形状をDWGの要素を利用し作成することで、ミスなく表現することができます。

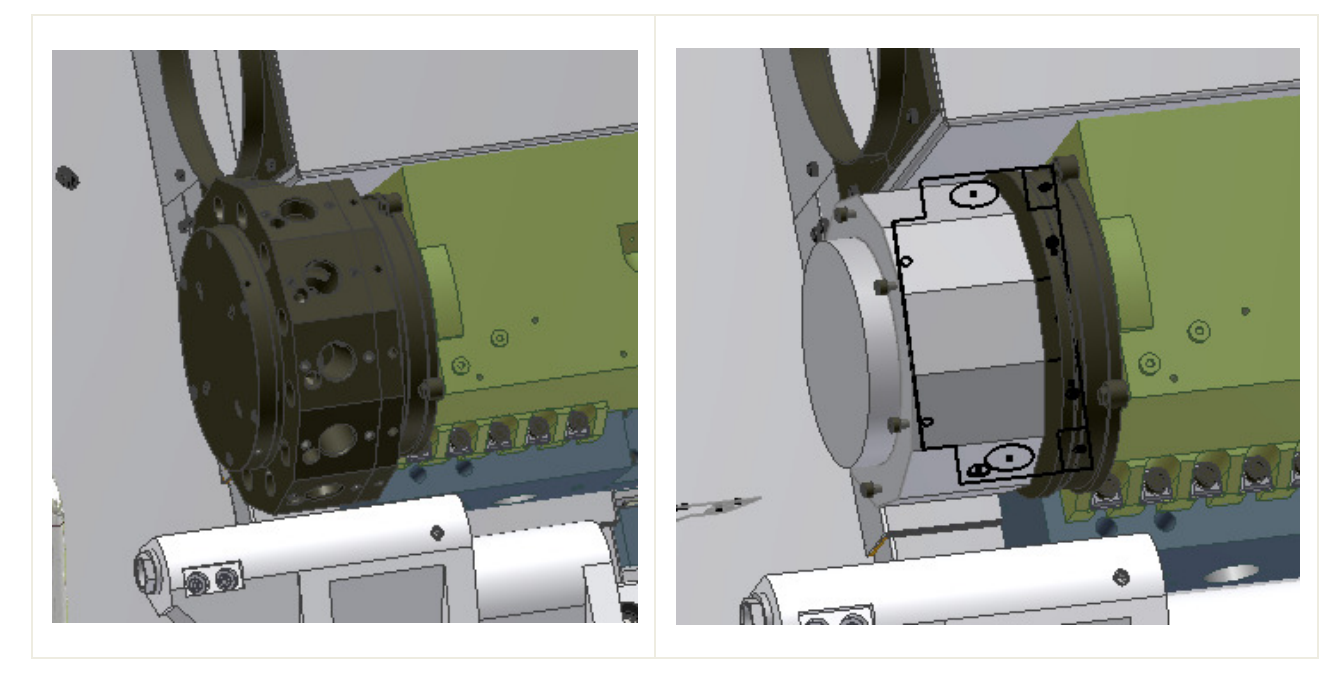

#### 3.2 手法②…3D-Inventor $\rightarrow$ Inventor Link(ACM)

Inventor で作成した 3D モデルの図面を作成する際に、AutoCAD Mechanical(以後、ACM)を使用する 方法の一つを紹介します。ACM 内の機能「Inventor リンク」では、Inventor モデルを ACM に取り込むこと ができるので、3D のデータをそのまま図面に利用することができます。

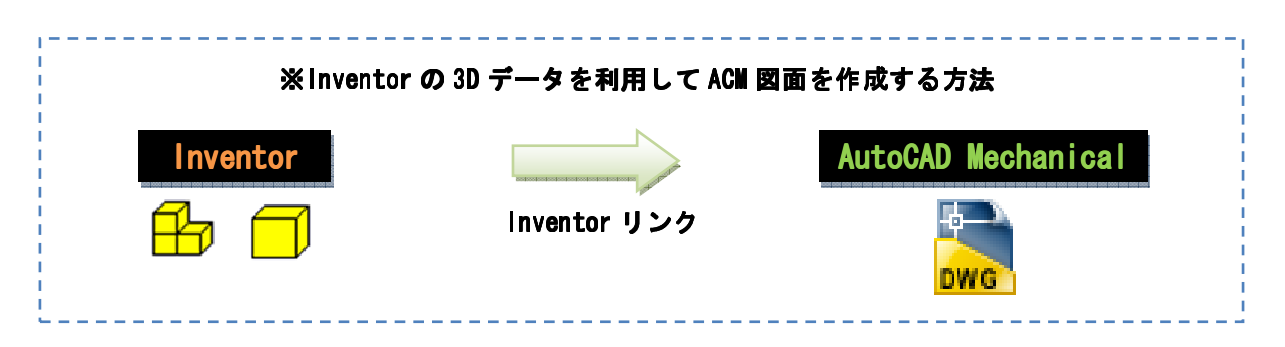

3.2.1 設定

- ① ACM と Inventor ファイルの連携をスムーズに行うために、Inventor ファイルは Vault にチェックイン しておきます。
- ② Inventor のプロジェクトファイルを ACM で読み込みます。
- ③ Inventor リンクで Inventor ファイルを読み込む場合は、Inventor ファイルの作業フォルダ内にあるフ ァイルを参照します。
- ④ Vault 運用の場合、ACM DWG ファイルのローカル保存先は、Inventor ファイルの作業フォルダ内に設定します。(作業フォルダ以外の場合、チェックイン時の Vault 内フォルダ構成が煩雑になります)

#### 3.2.2 使用方法

| <ol> <li>ACM で「新規 Inventor リンク」<br/>作成</li> <li>ACM を開き、「新規 Inventor リン<br/>ク」を選択します。</li> </ol> | <ul> <li>ファイル(E) 編集(E) 表示(V) 挿入(Q) 補助(Q)</li> <li>■ 新規作成(N) CTRL+N</li> <li></li></ul>                                                                                                    |
|--------------------------------------------------------------------------------------------------|----------------------------------------------------------------------------------------------------|
| ② 図面テンプレートの選択                                                                                    | アナイルの地獄印():       Template       マイバ 推調       アイル ク         ことはやけるのはい       マナイル ク       アナイル ク       アナイル ク         ことはやけるのはい       マナイル ク       アナイル ク       アナイル ク         ことはやけるのはのは       マナイル ク       アナイル ク       アナイル ク         ことはやけるのはのは       131 KB       AutoCAL       アナイル ク         ごとはやけるのはのは       131 KB       AutoCAL       アナイル ク         ごとはやけるのはのは       133 KB       AutoCAL       アナイル ク         ごとはやするのはのは       133 KB       AutoCAL       アナイル ク         ごの面面ののはのは       89 KB       AutoCAL       アナイル ク         ごの面面ののはのは       89 KB       AutoCAL       アナイル ク         ごの面面ののはのは       89 KB       AutoCAL       アナイル ク         ごの面面ののはのは       132 KB       AutoCAL       アナイル ク         ごの面面ののは       95 KB       AutoCAL       アナイル ク         ごの面面ののは       95 KB       AutoCAL       アナイル ク         ごの面面ののは       アナイル ク       アナイル ク       アナイル ク         ごのののしののは       アナイル ク       アナイル ク       アナイル ク         ごののしい       165 CM       アナイル ク       アナイル ク         アナイル のをいい       165 CM       アナイル ク       キャンセル         アナイルの植物(の)       165 CM |

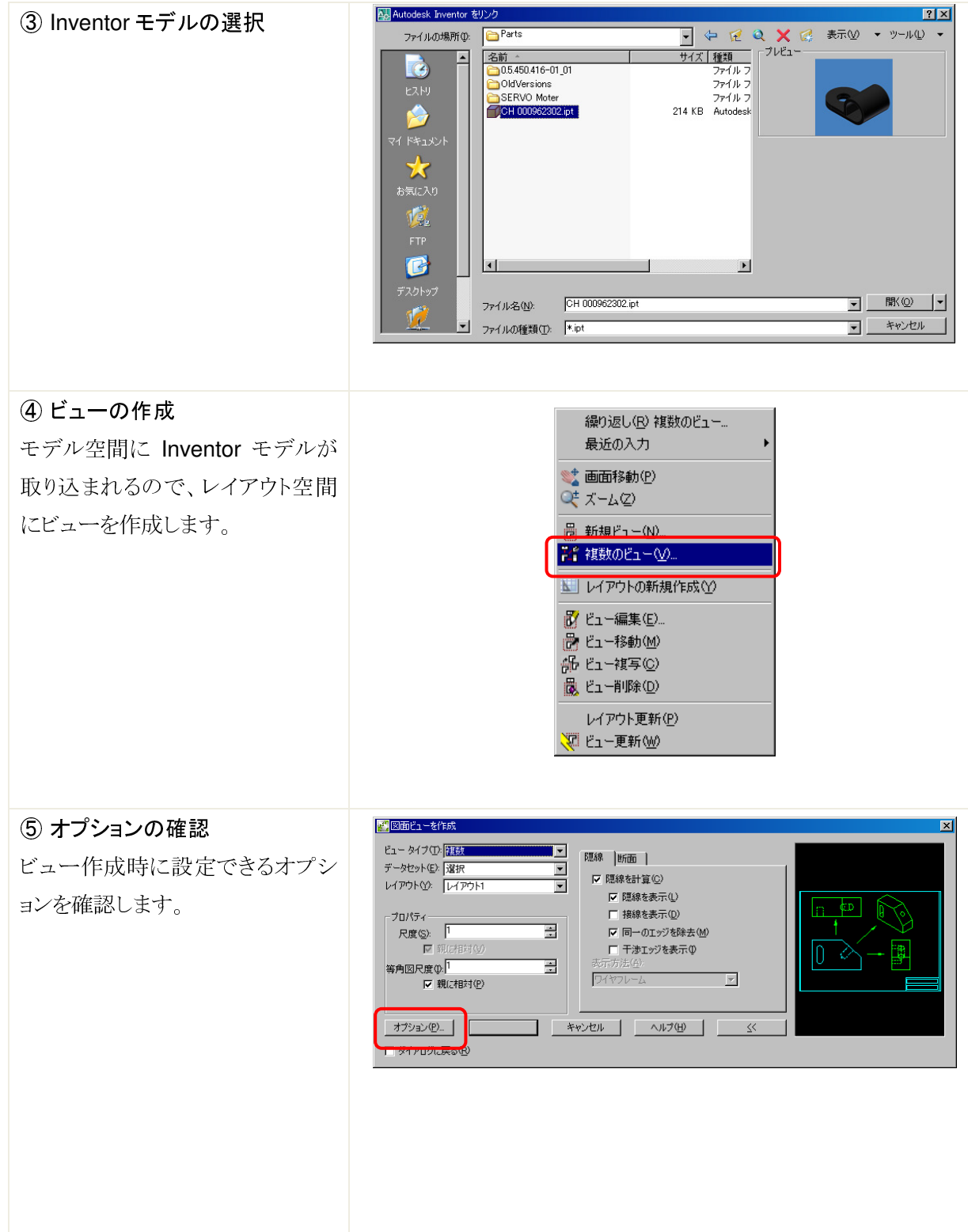

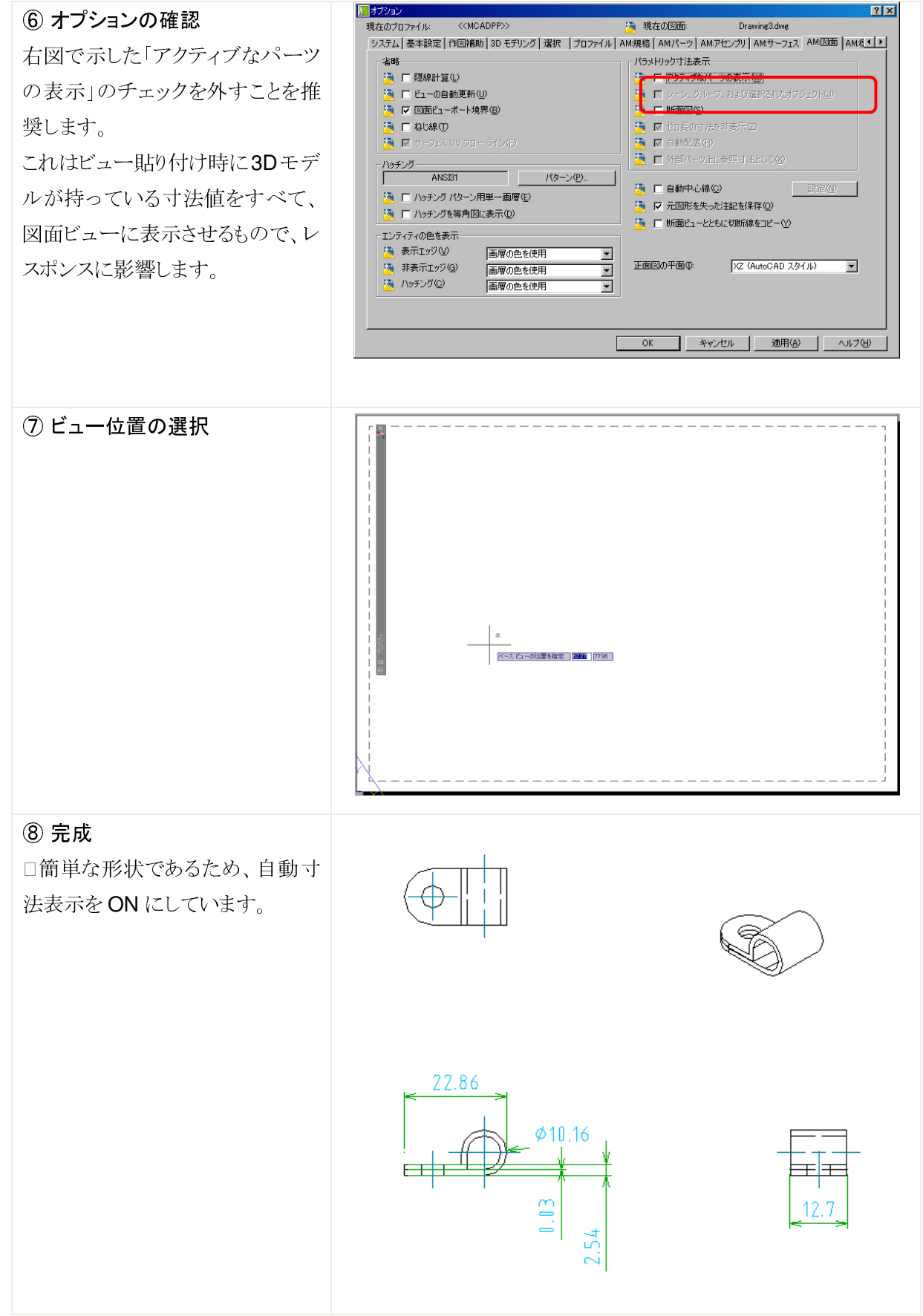

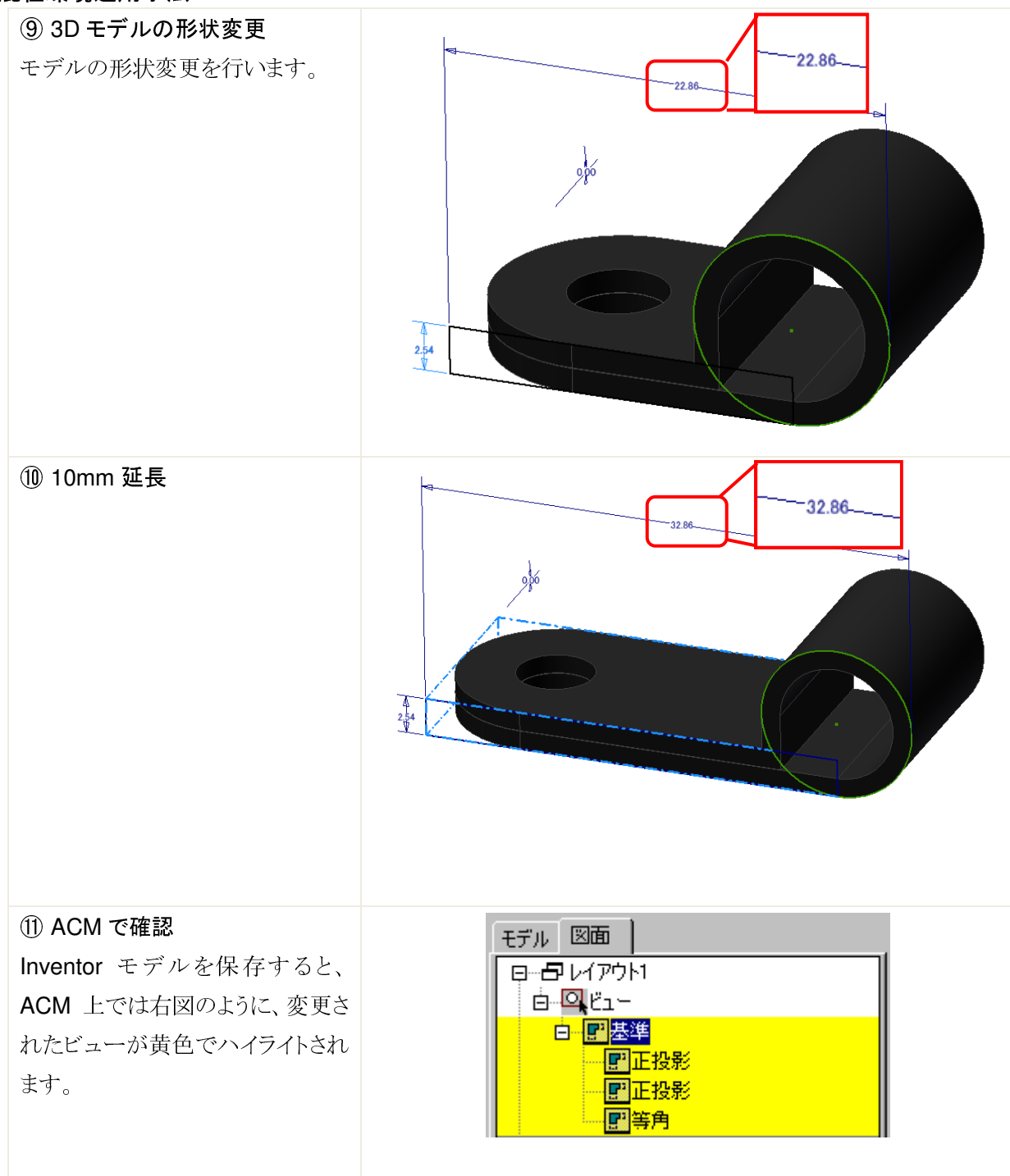

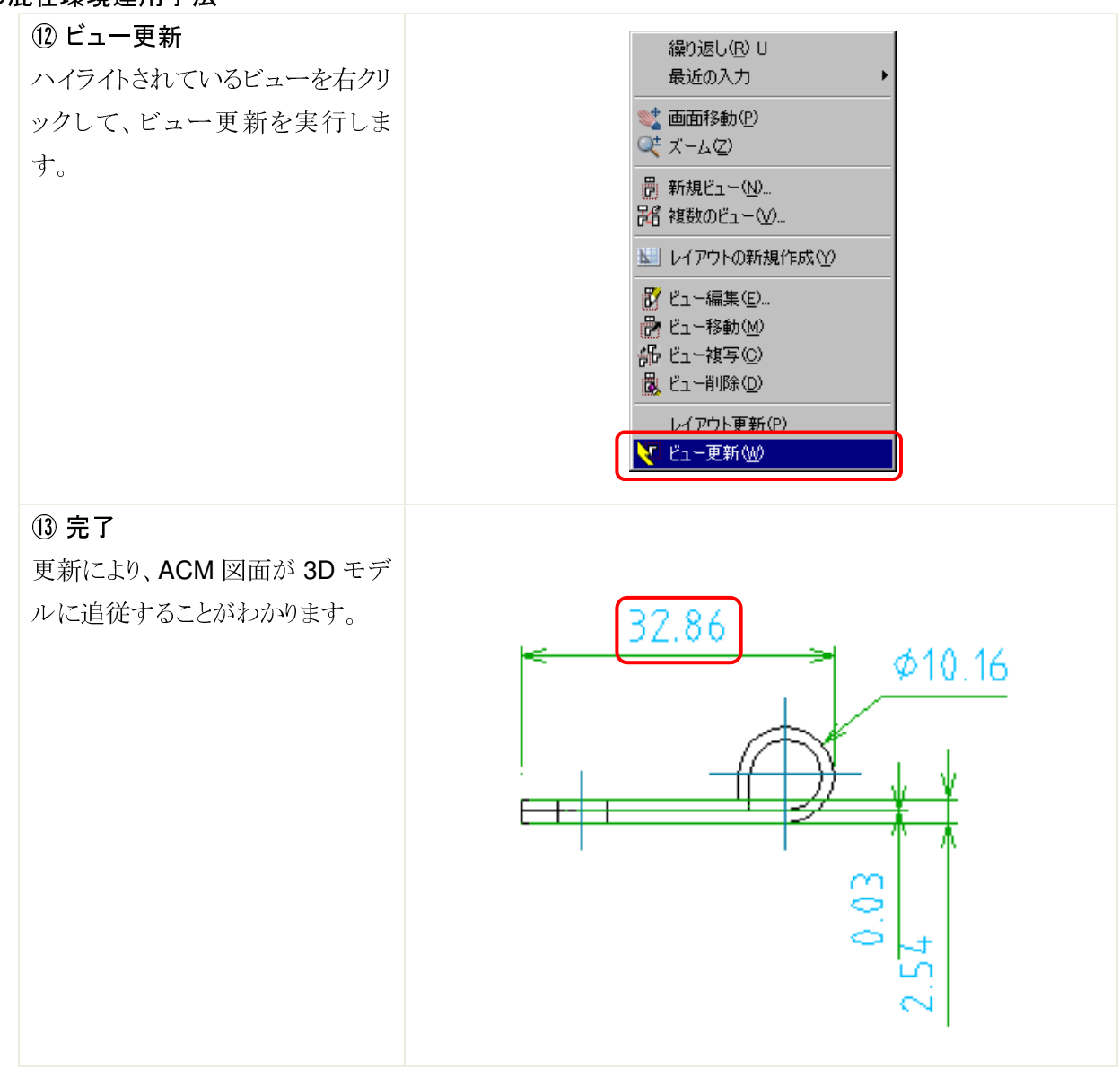

#### 3.2.3 注意点

Inventor リンクで使用するパーツ・アセンブリには以下の機能を使用した場合、寸法値などのフィーチャ 情報を習得することができないケースや Inventor リンクを作成できないなどの制約があります。

<パーツ>

#### ▶ 派生元パーツにねじフィーチャを含む場合

派生コンポーネントの元データが持つフィーチャ情報には、ACMからアクセスすることができません。ねじ注記などはマニュアルで指定する必要があります。

| Autodesk | Inventor リンク 🔀                                                |
|----------|---------------------------------------------------------------|
| ♪        | IVL001: 派生コンボーネントが検出されました。派生コンボーネントのフィーチャ データにアクセスすることはできません。 |
|          | <u> の K ハル プ </u>                                             |

▶ 交差モデル

Inventor で交差モデルとしてモデリングされたデータは交差寸法の設定が認識されません。 たとえば[20+0.02]のプラス交差で作成したモデルは[20.02]の寸法値が作成されます。

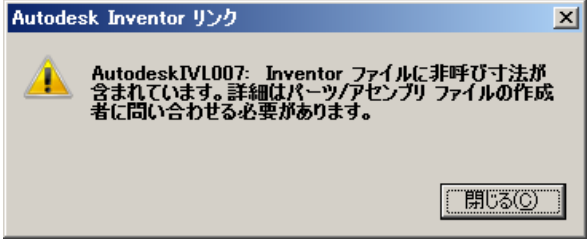

#### <アセンブリ>

> バーチャルコンポーネント

ACM に取り込むことはできますが、仮想コンポーネントは除外されます。

| Autodesk I | Inventor 小力                                                                                        |
|------------|----------------------------------------------------------------------------------------------------|
| 1          | IVL013: Inventor ファイルに仮想コンボーネントがあります。Inventor リンクは仮想コンボーネントをサポートしていません。 仮想コンボーネントはすべてフィルタ アウトされます。 |
|            | <u> </u>                                                                                           |

#### アセンブリフィーチャ

アセンブリフィーチャ(押し出しなど)を含んでいるアセンブリは ACM に取り込むことができません。

| Autodesk | inventor リンク                                                     |
|----------|------------------------------------------------------------------|
| ⚠        | IVL010: リンクされたファイルは、アセンブリ フィーチャを含んでいるため、開くことができません。リンク操作は中止されます。 |
|          |                                                                  |

<共通>

Inventor のモデルに設定されたプロパティは ACM のファイルに引き継ぐことはできません。 タイトル、部品番号等のプロパティを図面上に表示する場合は、ACM にて再度入力します。

機能制限の詳細は AutoCAD Mechanical のヘルプファイルを確認ください。

また、Vault/Productstreamを使用している場合、以下の点に注意する必要があります。

▶ コピーデザインで DWG を複製する場合、参照しているパーツ・アセンブリはコピー元のファイルを参照します。参照するファイルも変更する場合は、コピー元の参照パーツ・アセンブリを複製し、ACM 上で複製したパーツ・アセンブリに置き換えます。

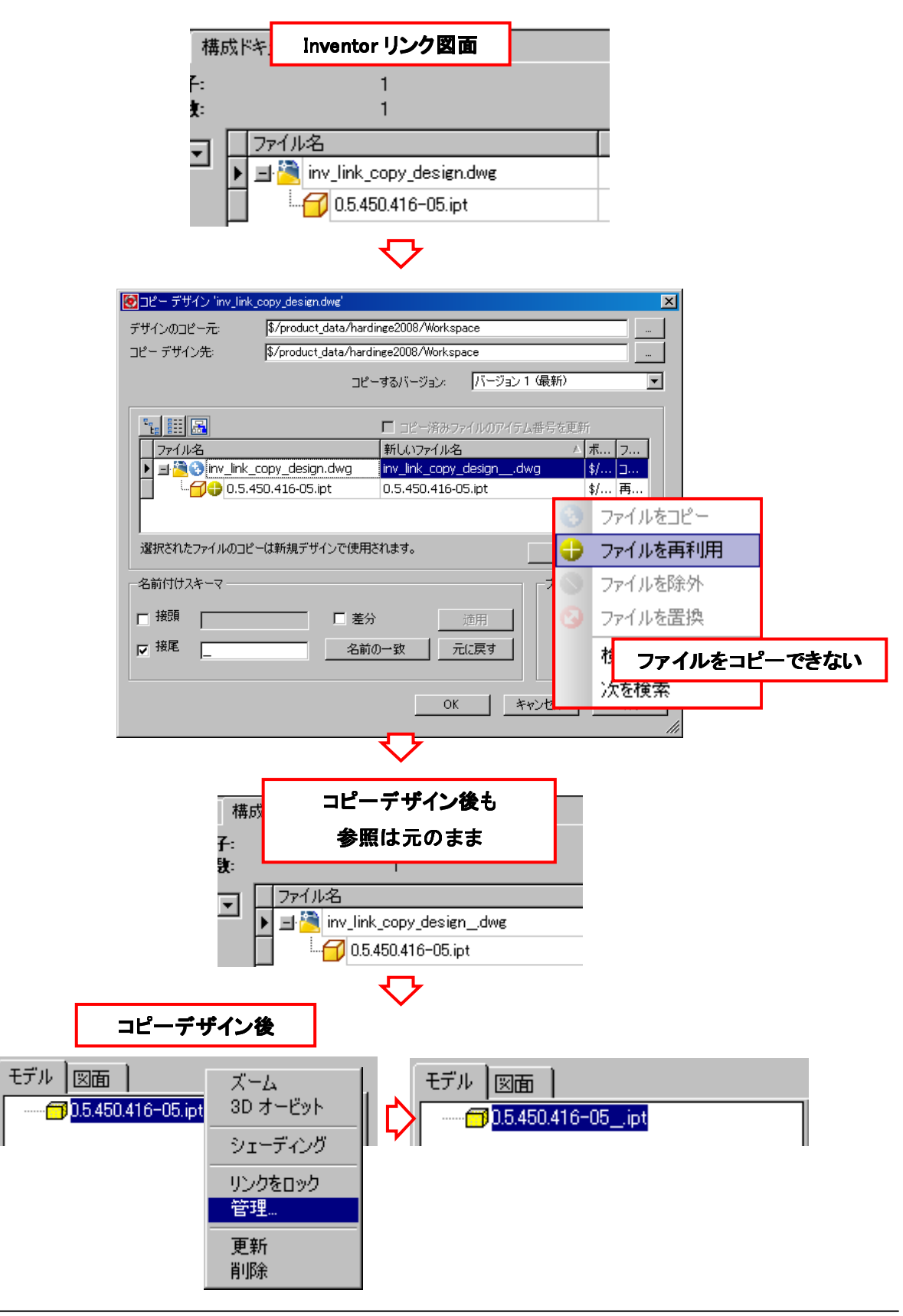

アセンブリを Inventor リンクで図面化した場合、図面をチェックインする際には先にアセンブリをチェックインしておく必要があります。Vault にアセンブリデータがない状態で図面をチェックインすると、アセンブリとコンポーネントが別々にチェックインされ、アセンブリとコンポーネントの参照関係が Vault 内で認識されません。(アセンブリを再度チェックインすることで、コンポーネントを認識します)

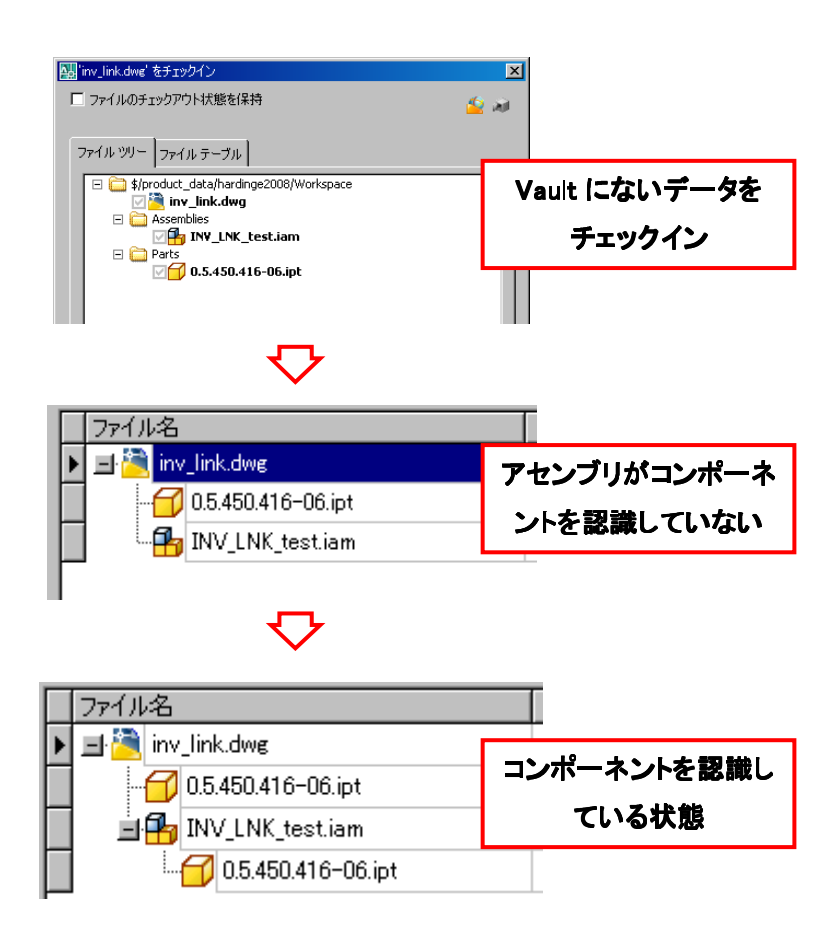

また、Inventor リンクで図面を作成する場合、データの読み込みや描画など大きなデータの場合、レスポンスが悪化します。使用する際は、単純な形状のパーツに限定するなどの対策が必要です。

#### 3.3 手法③…2D-Inventor(Inventor DWG) → Convert DWG

一般的に多く利用される方法で、Inventor DWG で簡単に図面を作成し、AutoCAD 図面に変換して詳細図面として、仕上げる方法です。コピーを保存することで、AutoCAD 図面に変換します。

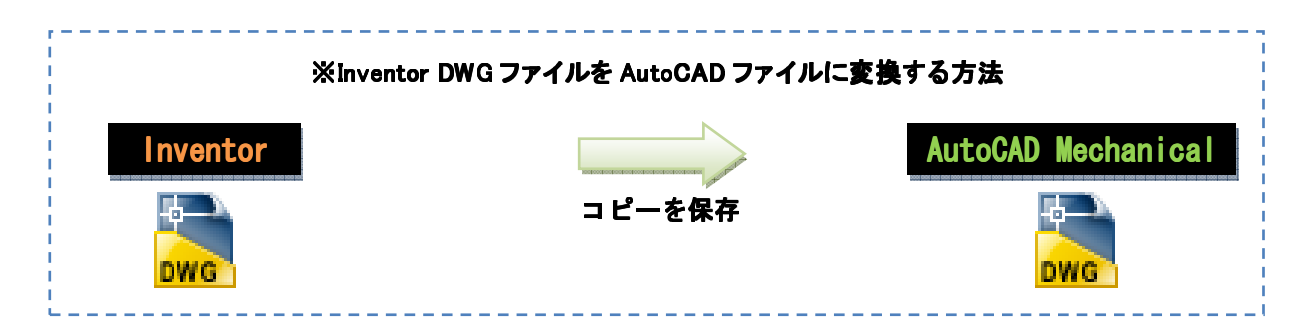

#### 3.3.1 設定

#### ① プロパティの設定

Inventor 図面から出力する際に、プロパティを引き継ぐことができます。運用ルールを決定する場合、図面にどのようなプロパティを持たせるかを考慮する必要があります。

#### ② 画層の設定

アセンブリを図面化したファイルをACM図面に変換する場合、コンポーネント毎に画層を作成するなどの オプションがあります。運用ルールでは画層についての取り扱いを考慮する必要があります。

#### 3.3.2 使用方法

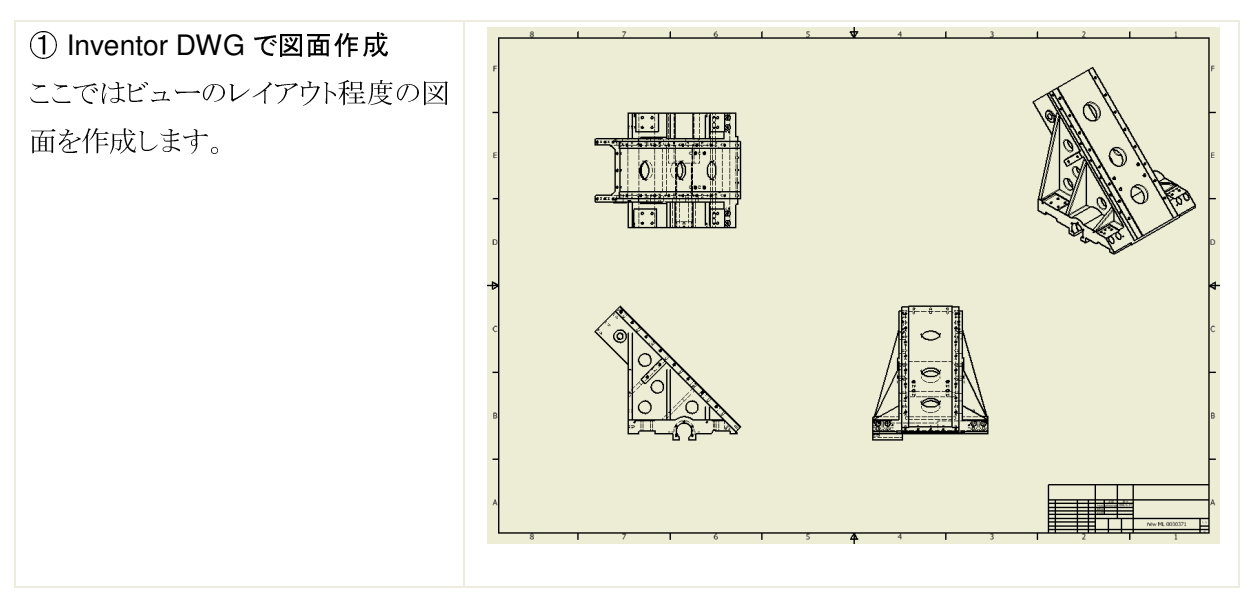

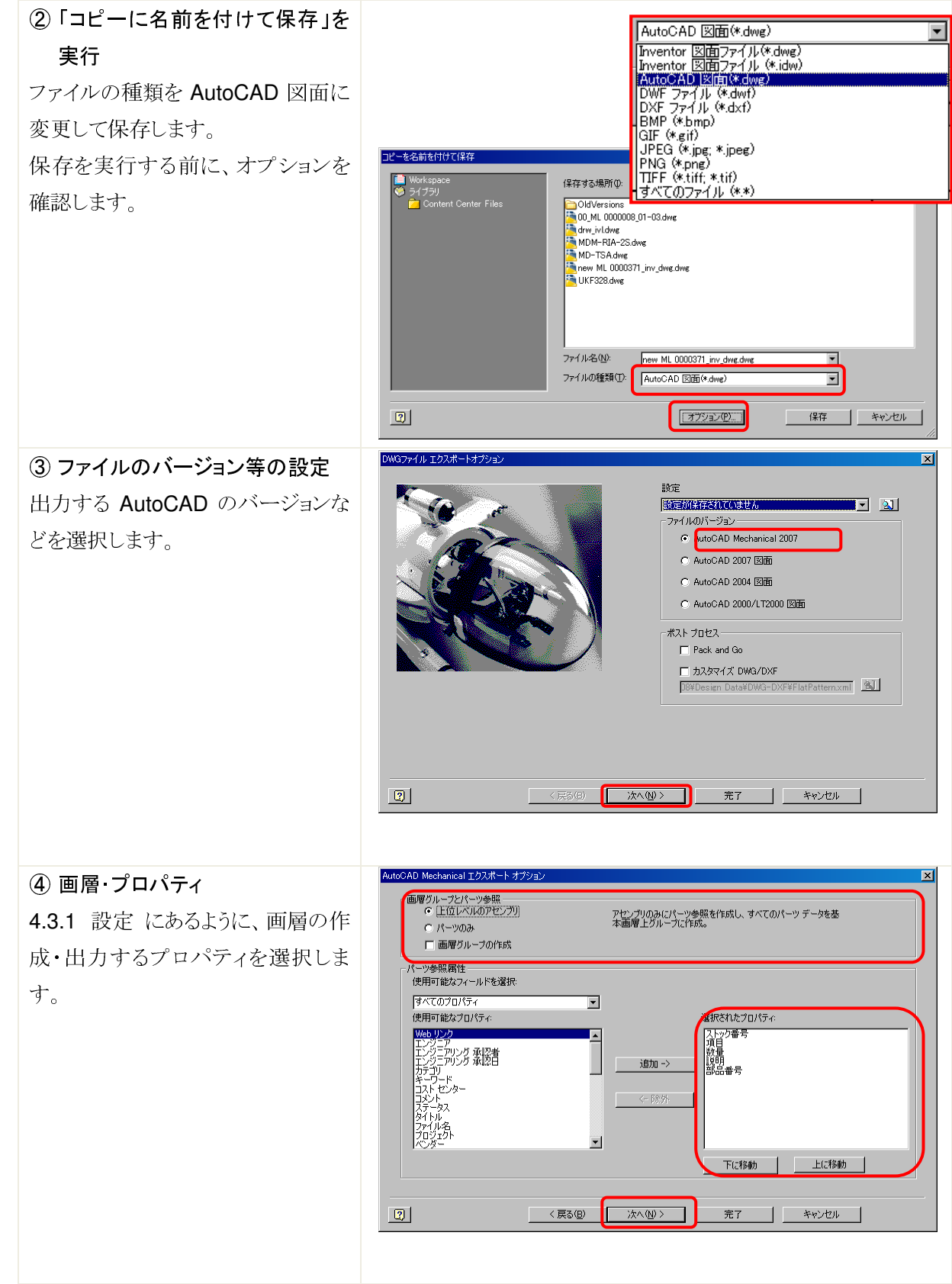

| <ol> <li>⑤ 出力要素の選択</li> </ol> | エクスポート先の設定                                                                                        |
|-------------------------------|---------------------------------------------------------------------------------------------------|
| 図枠や寸法などを出力するかを設               | _ ソース データ 「 ゴクスボート オブション<br> ▽ すべてのシート                 デーAR度                                      |
| 定します。「モデルジオメトリのみ」に            |                                                                                                   |
| チェックを入れると、ビューのみが出             | ・数字をパイールの語。電気がクールの語。電気がクスケールすれてたが発き。シレーキデジタ<br>の尺度な位置を採用するために変更されました。すべてのデータはモデ<br>ル空間になったなされました。 |
| カンれます                         |                                                                                                   |
|                               | ▼ 光デル ジオメリのみ) ● 表示重視 ● AutoCAD マッピング重視                                                            |
|                               |                                                                                                   |
|                               |                                                                                                   |
|                               | 設定を保存                                                                                             |
|                               |                                                                                                   |
|                               |                                                                                                   |
| ⑥ ACM での確認                    | A                                                                                                 |
| 出力されたファイルは AutoCAD で          | and a provide the second                                                                          |
| オープンすることができます。                |                                                                                                   |
| このビューを利用して詳細図面を作              |                                                                                                   |
| 成していきます。                      |                                                                                                   |
|                               |                                                                                                   |
|                               |                                                                                                   |
|                               |                                                                                                   |
|                               |                                                                                                   |
|                               |                                                                                                   |
|                               |                                                                                                   |
| ⑦ プロパティの確認                    | 🔤 new ML 0000371_acm_dwg.dwg のプロパティ                                                               |
| Inventor で設定されていたプロパテ         | ファイルの情報)ファイルの概要 詳細情報 「カスタム」                                                                       |
| ィが DWG ファイルに引き継がれて            | カスタム プロパティ:                                                                                       |
| いることがわかります。                   | 名前     値     追加(A)       マネージャ                                                                    |
|                               | 会社<br>カテゴリー 1000000000000000000000000000000000000                                                 |
|                               | 日本の留安 new ML 0000371<br>説明<br>コロジェクト                                                              |
|                               | していたい<br>設計者 Administrator<br>Tンジェア                                                               |
|                               | 責任者           コスト センター                                                                            |
|                               |                                                                                                   |
|                               | aRai 人プロシス IF来中<br>確認者<br>Tンジェアリング承認者                                                             |
|                               | 製造承認者                                                                                             |
|                               |                                                                                                   |
|                               |                                                                                                   |
|                               | OK(0) キャンセル(0) ヘルプ(H)                                                                             |
|                               |                                                                                                   |

#### 3.3.3 注意点

コピーを保存して作成したACMファイルとコピー元の Inventor DWGファイル間では関連性がありません。 そのため、3D データを変更しても ACM ファイルの形状は更新されません。このため、3D データの形状変 更が発生した際は、再度コピーを保存して ACM ファイルを更新する必要があります。

システム的に自動で更新することはできないので、Vault 上で Inventor DWG と ACM ファイルが関連して いることをわかるようにするため、Vault/Productstream 内で Inventor DWG に ACM ファイルを添付して おくことを推奨します。

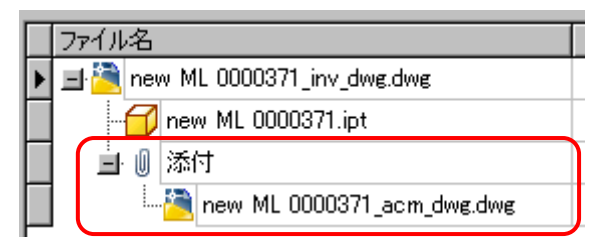

また、Inventor DWG ファイル自体も 3D モデルが変更された場合に更新する必要があります。更新漏れを防ぐために、Vault 上で「ファイルのステータス」を表示しておくことを推奨します。

下図は3Dモデルが変更され、チェックインされた場合の、図面ファイルのファイルステータスです。

|   | 📁 Drawings |   |     |   |                            |   |    |     |
|---|------------|---|-----|---|----------------------------|---|----|-----|
|   | 0          | Ą | ۵ L | Û | 7ァイル名                      |   |    |     |
| ▶ | C          |   | 1   |   | new ML 0000371_acm_dwg.dwg | 2 | Ad | 200 |
|   | Q          | Ņ | a 🎽 | 0 | new ML 0000371_inv_dwg.dwg | 5 | Ad |     |

#### 3.4 手法④…2D-Inventor(Inventor DWG) → Block Insert DWG(ACAD)

Inventor DWG 図面を AutoCAD 図面にブロック毎に挿入する方法を紹介します。ブロックとして挿入する ことで、Inventor DWG ファイルとビュー単位で変更などに追従することが可能となります。

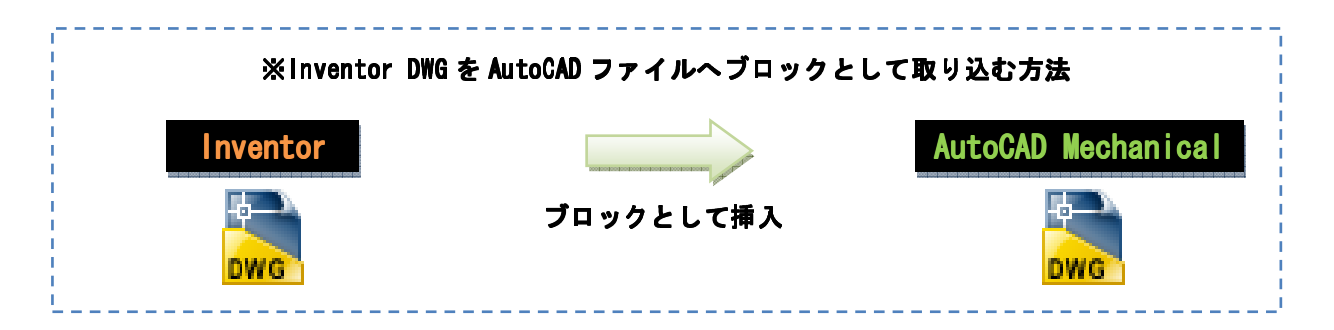

#### 3.4.1 設定

① Inventor DWG ファイルの保存場所は変更しないようにします。AutoCAD は Inventor DWG ファイ ルの保存場所を認識しているため、更新の際に保存場所が変更されていると、追従しなくなります。

#### 3.4.2 使用方法

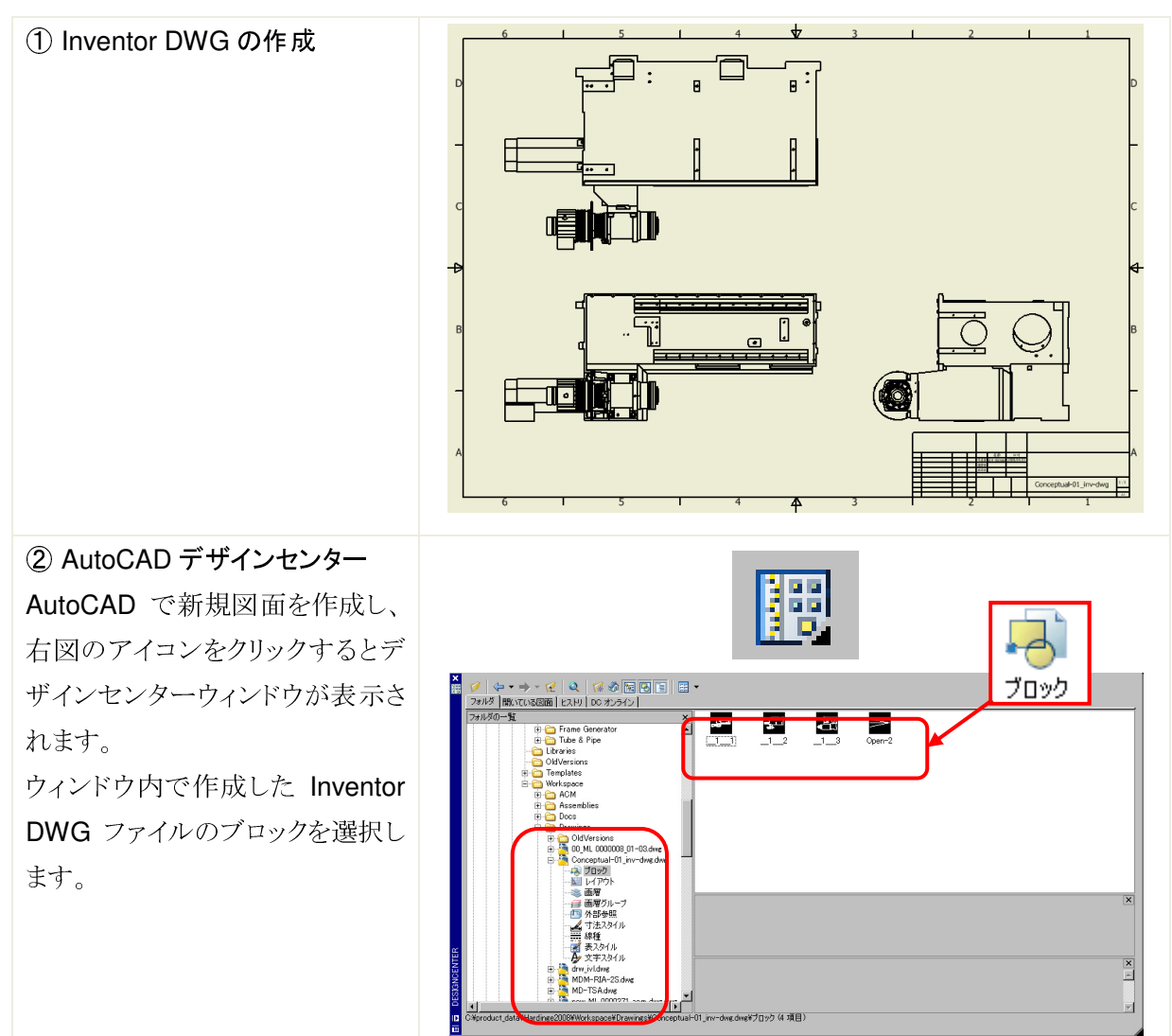

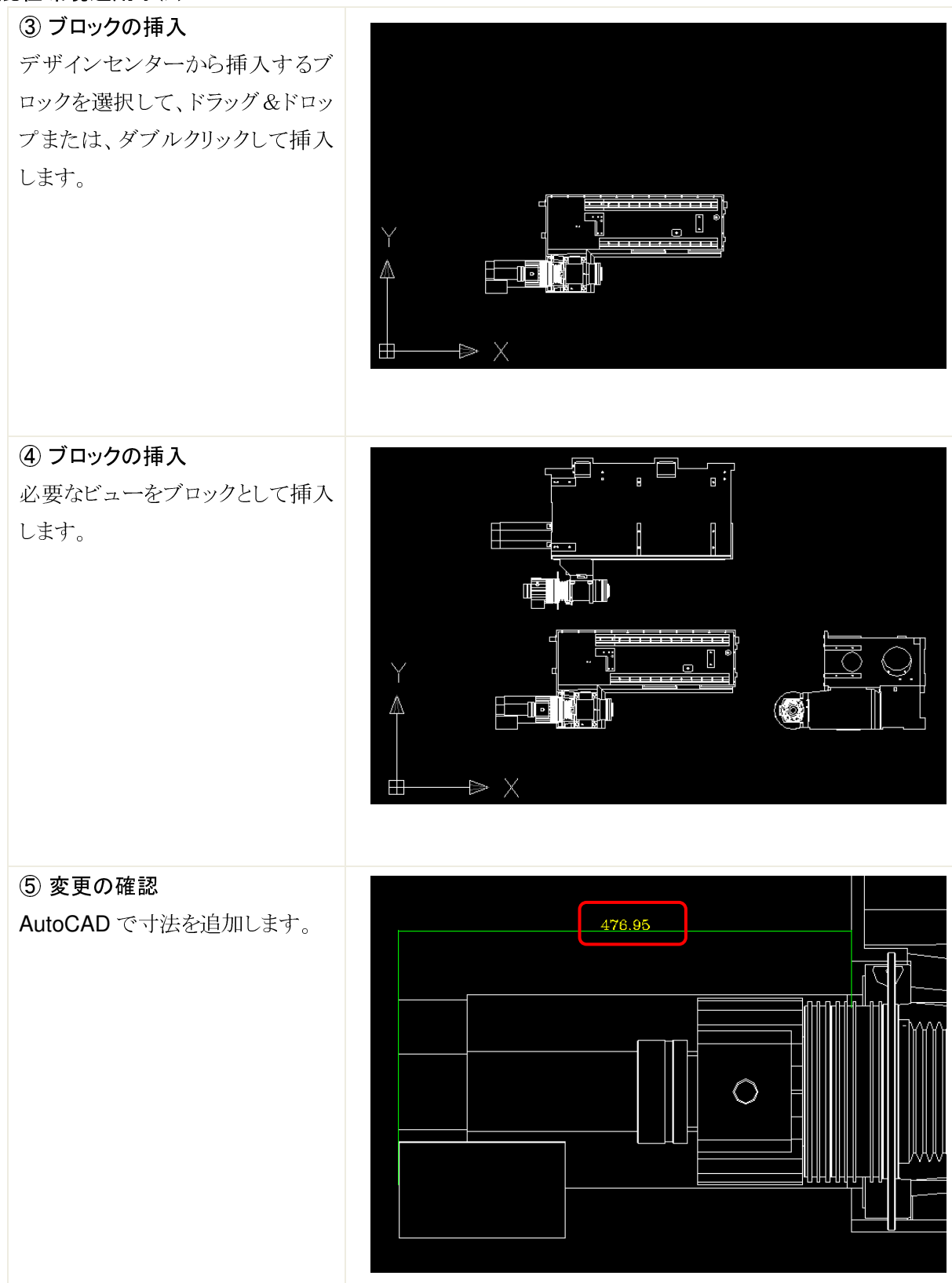

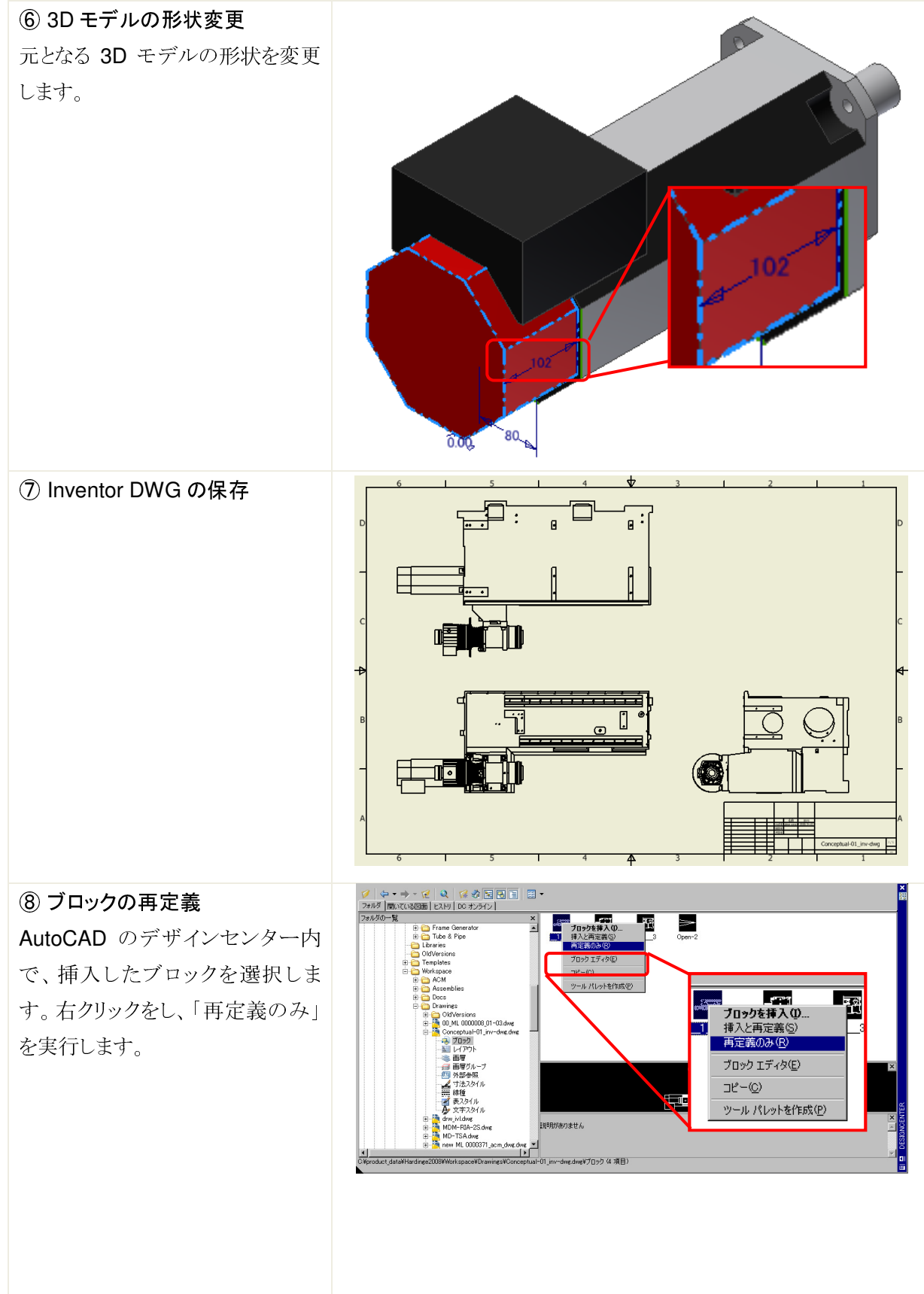

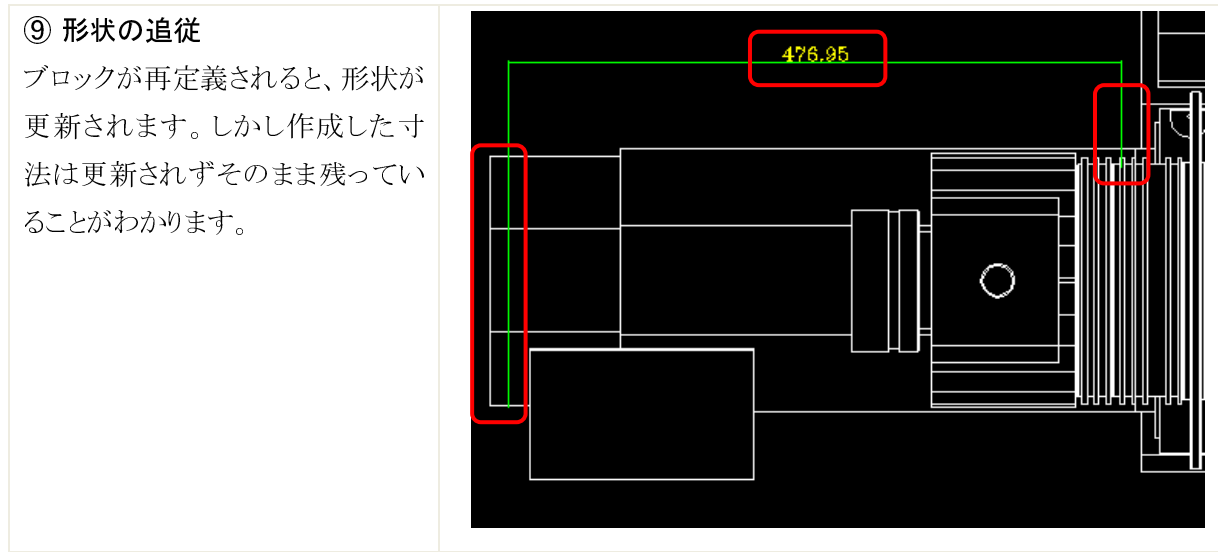

#### 3.4.3 注意点

ブロックで挿入することにより、Inventorによる3D形状の変更に、AutoCAD DWGファイルは追従することができますが、AutoCAD で作成した寸法などは、形状変更には追従しません。このため、AutoCAD での図面作成は最小限にしておく方が良いでしょう。

3.5 手法⑤...2D-Inventor(Inventor DWG)  $\rightarrow$  Open DWG(ACAD)

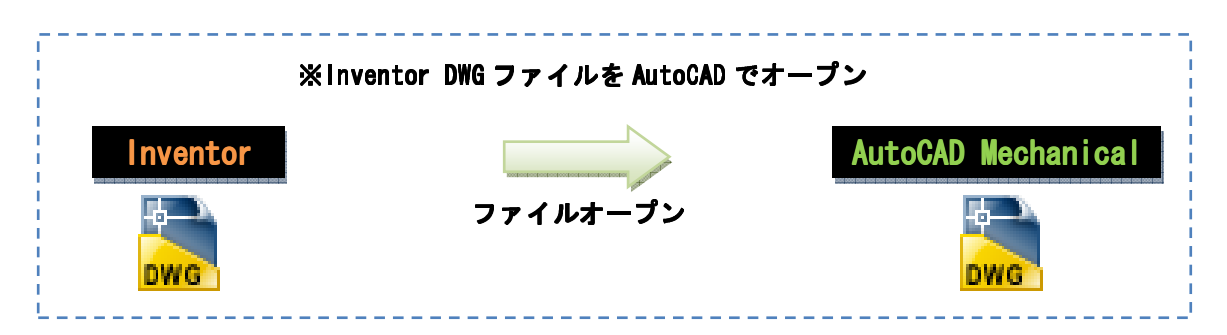

#### 3.5.1 設定

設定は特に必要ありません。

#### 3.5.2 使用方法

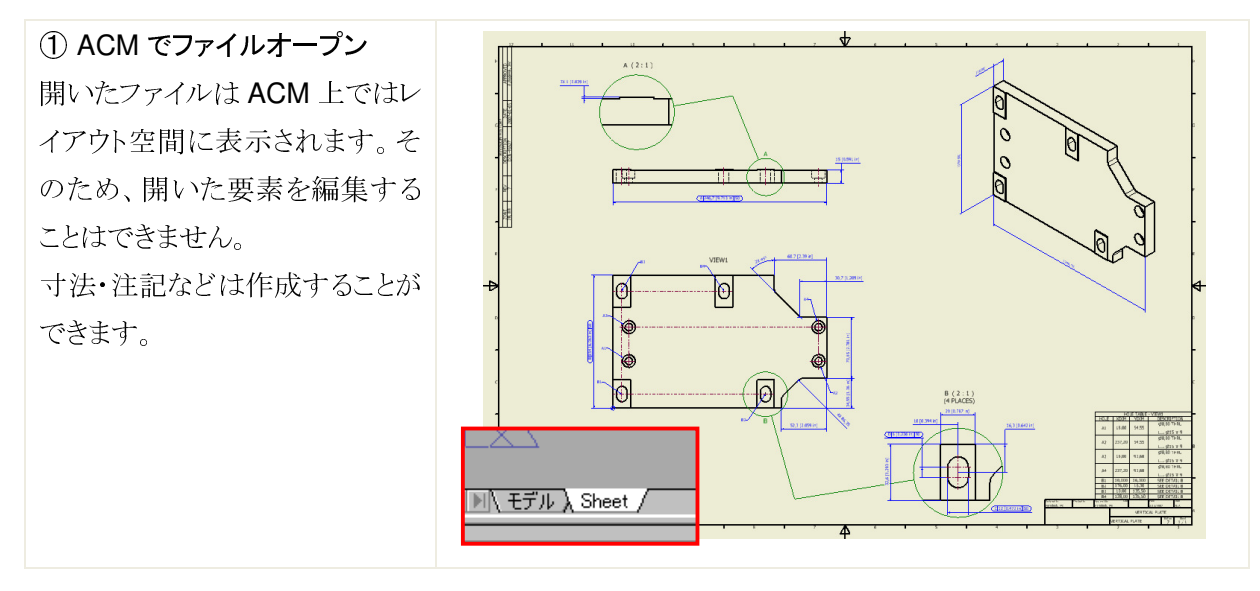

#### 3.5.3 注意点

ACM ではレイアウト空間に取り込まれるため、ビューの変更などはできません。また、作成した寸法等は Inventor DWG でも開くことができますが、ACM で開いた場合と同様に編集することができません。

推奨する運用としては、ACM では Inventor DWG を開くだけとして、図面作成はすべて Inventor DWG で行うようにします。

#### 4 DWG TrueConnect 手法のメリット

- 4.1 手法①
- ▶ 詳細形状の表現を省略した簡略モデルの作成が容易にできます。
- ラフな検討を Inventor で行うときに、2D 資産をスケッチ内で利用することができ、3D データと合せること により正確な検討をすることができます。
- 2DCAD で初期検討を行い、その後 Inventor で 3D 的に検討する場合も、2DCAD データをスケッチに取り込むことができるので、検討が容易にできます。

4.2 手法②

- ▶ 使いなれた AutoCAD により詳細図面と作りこむことができます。この際、もとの 3D データとの連携を保持 するので変更に対しても、2D 図面は更新されます
- ▶ 2Dを覚える必要がないため、3D導入の壁である 2D図面作成を検討することなく 3Dを活用できます。

4.3 手法③

▶ 必要なビューを Inventor で揃えることで、手間無く図面の基本レイアウトを作成することができます。この データを変換しAutoCADで読み込むことで、詳細を仕上げるだけで2D図面を完成することができます。 一般的によく使われる手法と言えます。

4.4 手法④

Inventorの図面をブロックとしてAutoCADに取り込むことで、制約はありますが依存関係を持った状態で 図面を作成することができます。3D データと連携を持ったまま AutoCAD で詳細図面を書く方法の中で、 最も大きいデータをパフォーマンス良く扱うことができると言えます。

4.5 手法⑤

- ▶ 特にデータの形式などを意識することなく、AutoCADでInventor図面を閲覧することができます。ウィンドウの操作や、印刷など AutoCAD のコマンドで行うことができるので、図面閲覧限定で利用することが想定されます。
- 出図システムが DWG を必要とする場合、AutoCAD 図面として Inventor DWG を利用することができるため、データの2重管理を回避することができます。